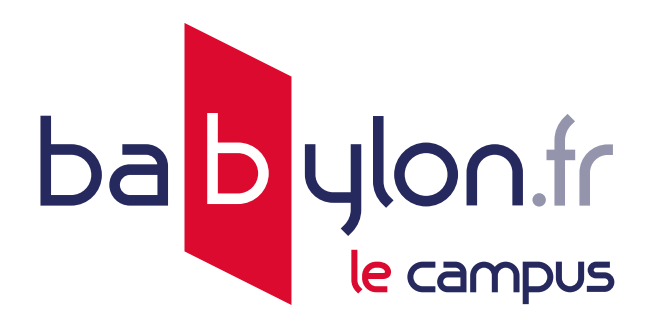

# La meilleure façon de se former en ligne

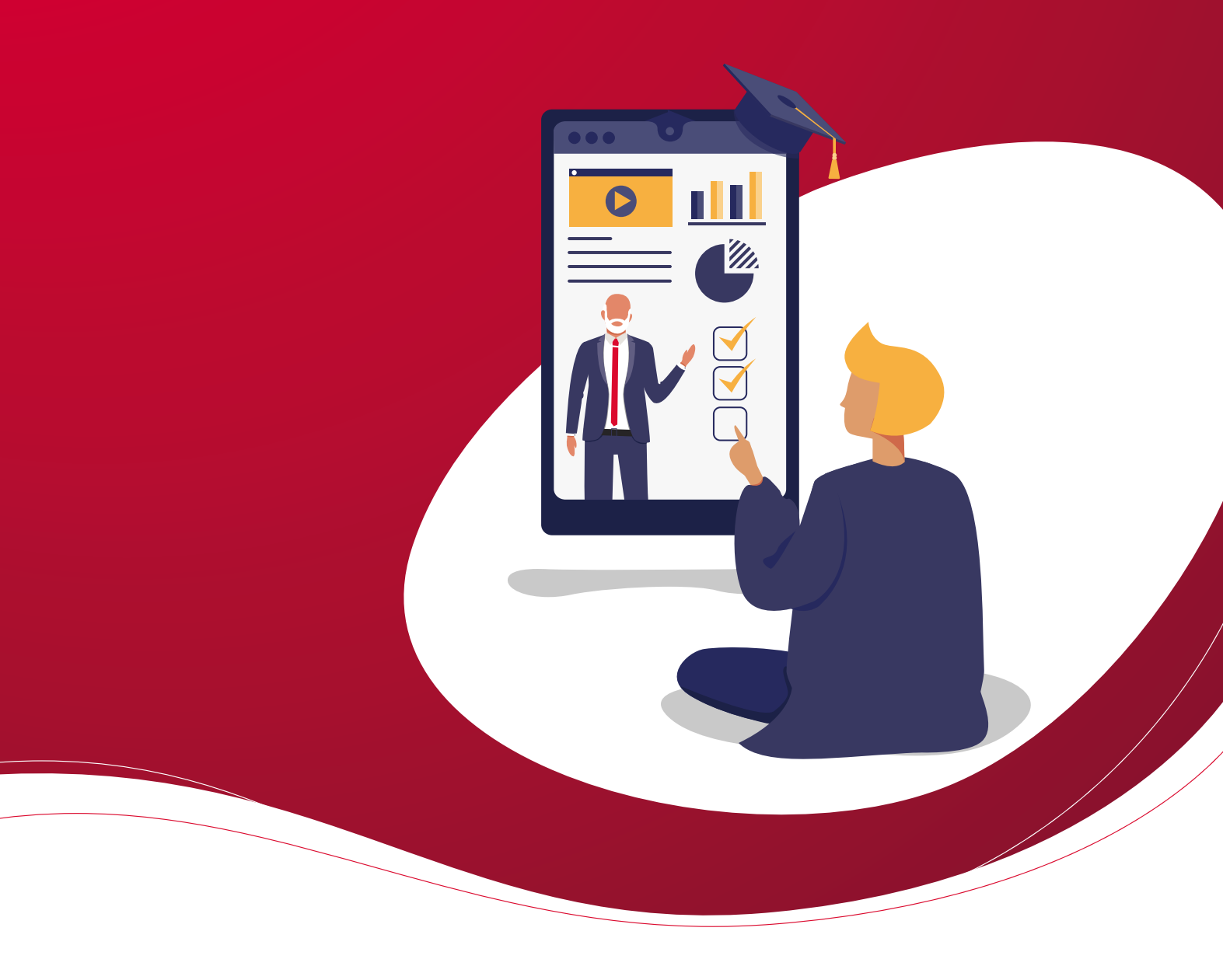

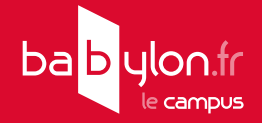

# **Bienvenue**!

Afin de profiter au mieux de votre expérience de formation, veuillez prendre connaissance de ce livret d'accueil.

### SOMMAIRE

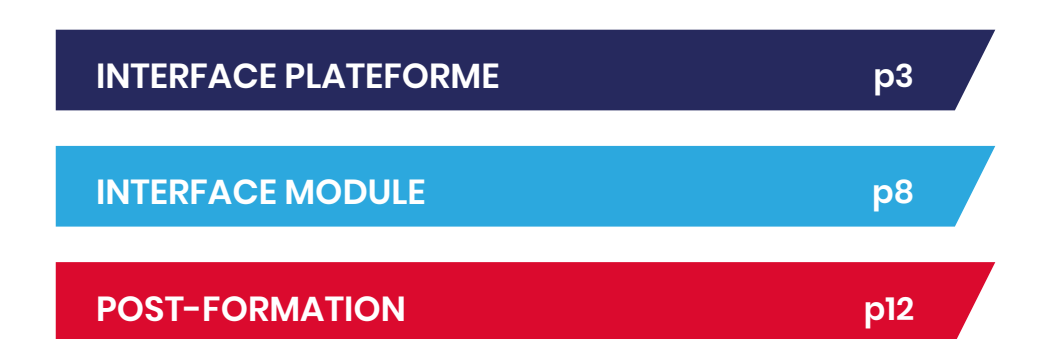

# AIDE MÉMOIRE

| Accès à la formation : https://maformation.babylon.fr |
|-------------------------------------------------------|
| Identifiant :                                         |
| Mot de passe :                                        |
| Date de fin de validité :                             |

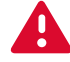

Nous recommandons l'utilisation du **navigateur Chrome et firefox (dernière version)** pour suivre la formation de façon optimale.

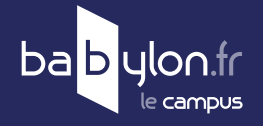

# **INTERFACE PLATEFORME**

#### VÉRIFICATION SYSTÈME ÉTAPE 1 Mon espace de formation VÉRIFIER LA CONFIGURATION Cliquez sur : Testez votre configuration. Récupérez votre mot de passe Contactez votre administrateur Testez votre configuration Configurez les cookies Cliquez sur : Démarrer. Ce test a pour but de vérifier que votre ordinateur et les programmes qui y sont installés vous permettront de profiter pleinement des ressources disponibles sur ce site. Cliquez sur le bouton "Démarrer" ci-dessous pour commencer les tests. Annuler Introduction > Tests navigateur POUR UNE UTILISATION OPTIMALE Nous avons testé votre version de navigateur ainsi que vos réglages Bloqueur de fenêtre externe Navigateur Chrome Système d'Exploitation AU. Windows Résolution écran Les popups ne sont Navigateur Chrome 121.0.0.0 1024x768 px minimum Taille écran Largeur : 1920 px - Hauteur : 1080 px Satisfaisante Carte son 🚺 Débit réseau 100 Haut débit : supérieur à 10 Mo Bloqueur de fenêtre externe Cookies Activé Autoriser ou désactiver temporairement.

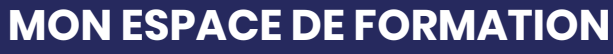

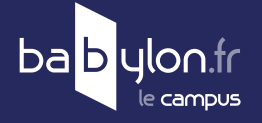

ÉTAPE 2

# **IDENTIFICATION**

Se connecter sur : https://maformation.babylon.fr

Insérez l'identifiant et le mot de passe reçus dans le mail de bienvenue.

Cliquez sur : Se connecter.

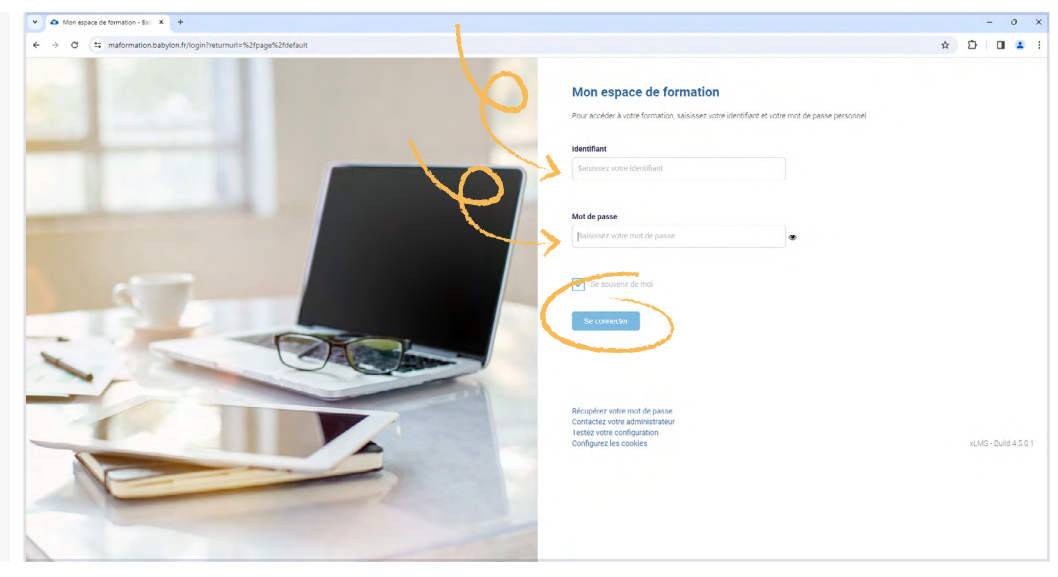

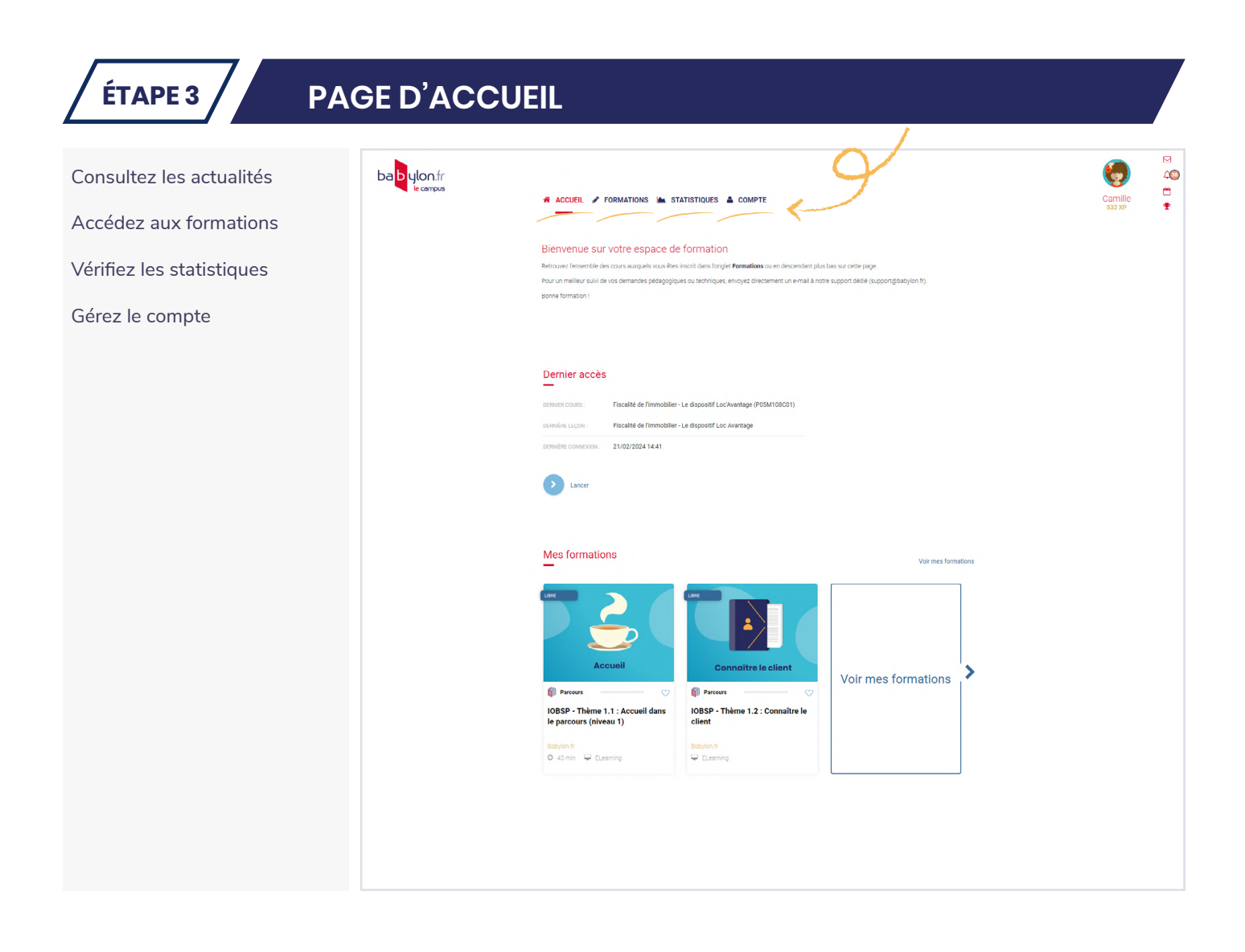

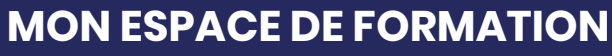

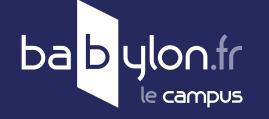

| Consultez le récapitulatif<br>des formations (en cours, non<br>commencée, terminée). | ba <mark>b</mark> ylon.fr<br>is compus | ACCUEIL FORMATIONS STATISTIQUES COMPTE                                                                            | Camille<br>ssz sir                                                                                                    |
|--------------------------------------------------------------------------------------|----------------------------------------|----------------------------------------------------------------------------------------------------|----------------------------------------------------------------------------------------------------|
|                                                                                      |                                        | 2 (Dilipstore(s))<br>3 Litre(s) En cours Non-commende(s)<br>Wor Masterape                                         |                                                                                                    |
|                                                                                      |                                        | Trier par priorité                                                                                                | ✓ Ⅲ Ξ                                                                                                    |
| Consultez la liste complète des<br>formations à suivre.                              |                                        | Libre                                                                                                    |                                                                                                    |
| Affichage sous forme de liste<br>pour plus de visibilité.                            | Libre                                  | Trier<br>Babylon.fr<br>Parcours test                                                                              | par priorité v III ≡<br>v<br>ve voltante v<br>ve voltante voltant |
|                                                                                      | LOS Contraction                        | Babylon fr<br>IOBSP - Thème 1.1 : Accueil dans le parcours (niveau 1)<br>Parcours ◎ 45 min 및 ELearning 및 13 Cours | ♥                                                                                                    |
|                                                                                      | LISE<br>Convoltes te dient             | Babylon fr<br>IOBSP - Thème 1.2 : Connaître le client<br>Parcours 🖵 ELearning 🗮 23 Cours                          | ♥                                                                                                    |

# ÉTAPE 5 PARCOURS

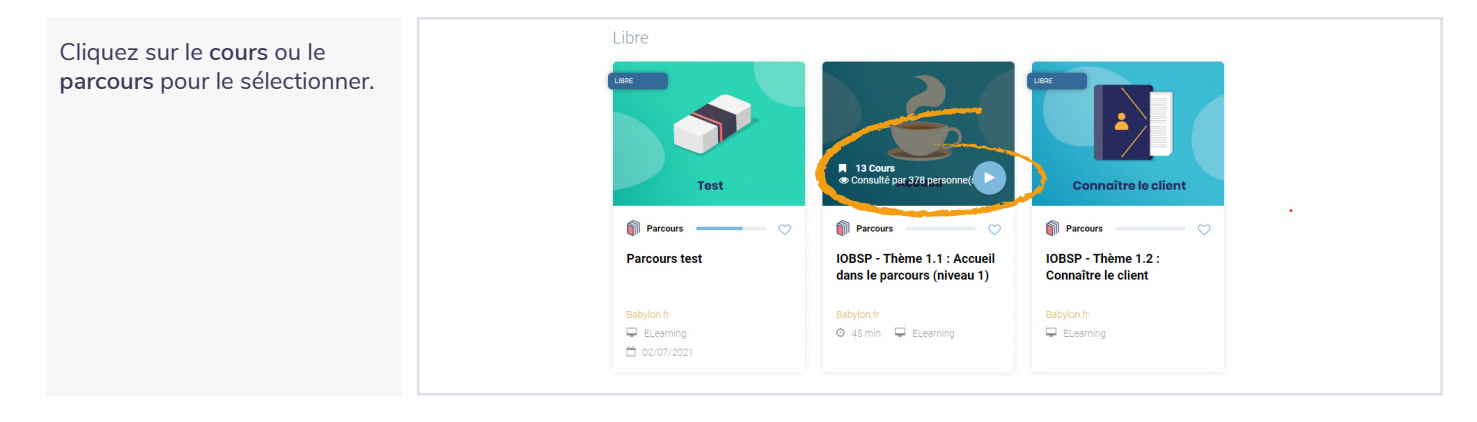

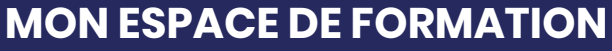

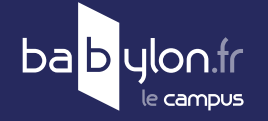

ÉTAPE 6

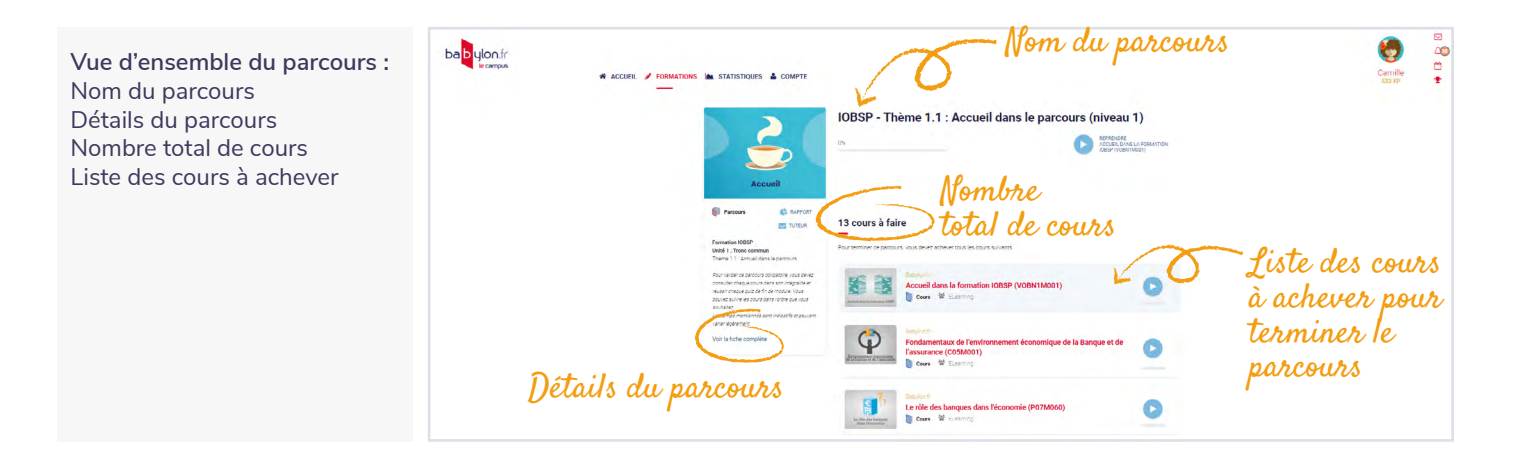

# LANCEMENT DE LA FORMATION

| Cliquez sur : Démarrer<br>pour lancer la leçon.                                                                                                    | <image/>                                                                                                    | Gernife<br>Carnife<br>Course    |
|----------------------------------------------------------------------------------------------------|----------------------------------------------------------------------------------------------------|---------------------------------|
| La page est en cours de<br>chargement, patientez<br>quelques secondes.<br><b>Attention !</b><br>En cas d'attente prolongée,<br>cliquer sur la phrase en bleue.                                                                                        | matormation.babylon.tfr/aspx/austart.aspx?crsid=364&lsnid=402&grpmode=&inohacp=&csecid=0&lsecid=0 Matormation.babylon.tfr/aspx/austart.aspx?crsid=364&lsnid=402&grpmode=&inohacp=&csecid=0&lsecid=0 Urine Session a été créée pour cette leçon Cliquez loi si la leçon ne démarre pas automatiquement | – 🗆 X<br>କ୍                     |
| Lorsque vous quittez un<br>cours sans le terminer, vous<br>pouvez le reprendre là où vous<br>l'avez quitté en cliquant sur<br><b>Reprendre</b> .<br>Cliquez ensuite sur <b>Oui</b> .<br>En cliquant sur non, le cours<br>reprendra à partir du début. | A COLLER & MONTON & STATISTICUS & COMPTE                                                                                                    | endre le cours<br>vous en étiez |

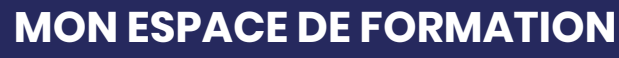

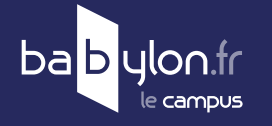

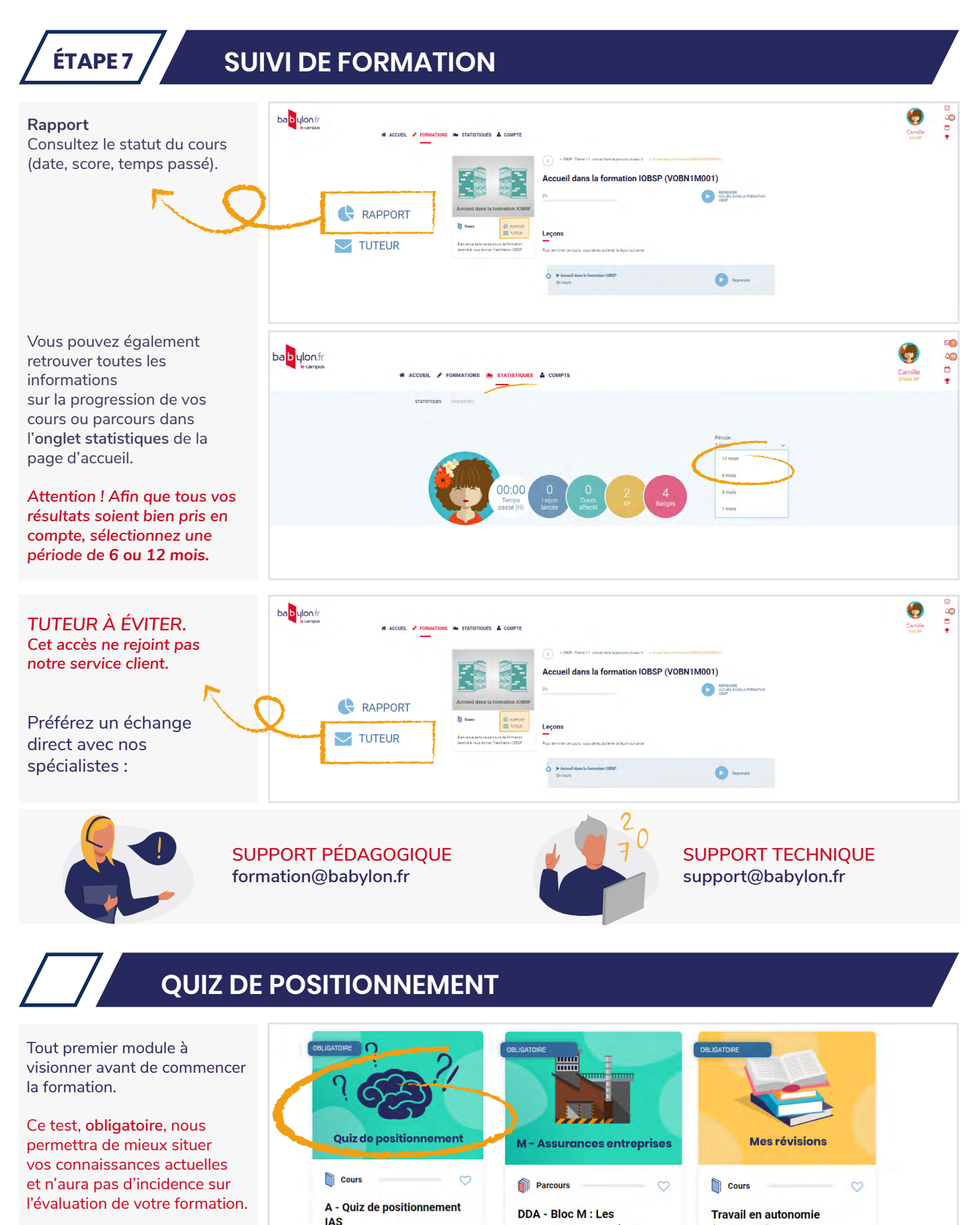

Cliquez pour lancer le quiz.

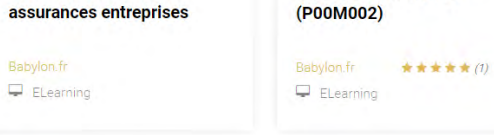

🛛 10 min 📮 ELearning

25/04/2025

(0)

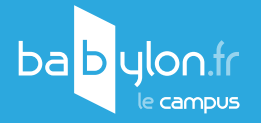

# **INTERFACE MODULE**

# ÉCRAN D'ACCUEIL

#### VERSION CLASSIQUE

ÉTAPE 1

Téléchargez le livret de prise de notes en PDF : feuillet imprimable ou interactif pour prendre des notes comportant la structure du module (titres activités + titres écrans)

Sélectionnez le module **avec ou sans** sous-titres.

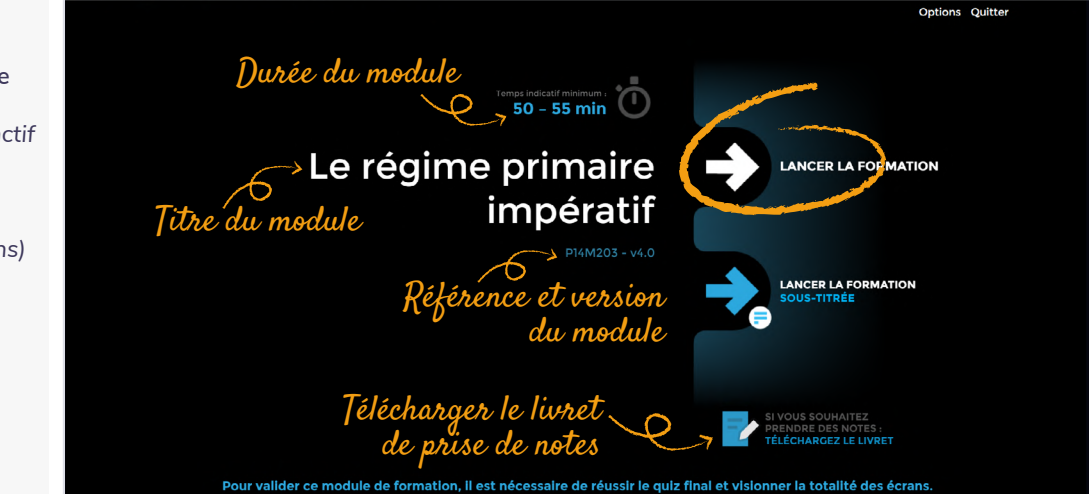

#### VERSION ACCESSIBLE

Aux normes d'accessibilité (RGAA).

Le module de formation (apports de connaissances, exercices et supports) est entièrement accessible au lecteur d'écran.

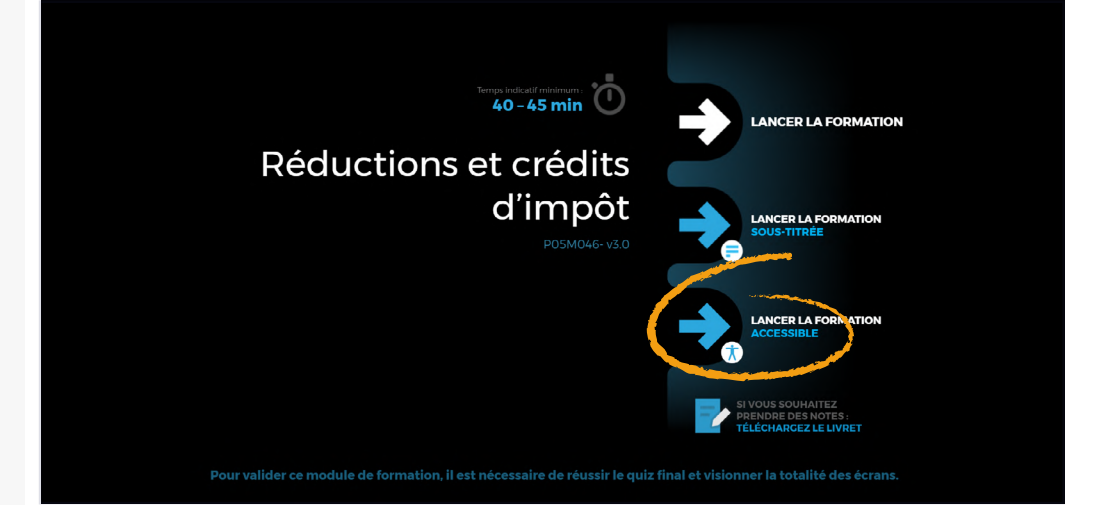

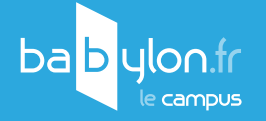

<section-header>

**ÉTAPE 3** 

MENU

#### OPTION

À tout moment en cours de formation :

- Activez ou désactivez les sous-titres
- Rejouez l'écran

#### SOMMAIRE

Retrouvez directement un écran pour le revoir.

Attention : le sommaire est parfois restreint et ne permet pas de se déplacer dans le module.

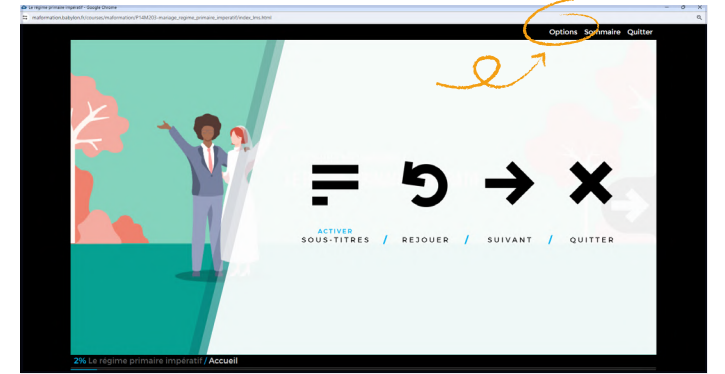

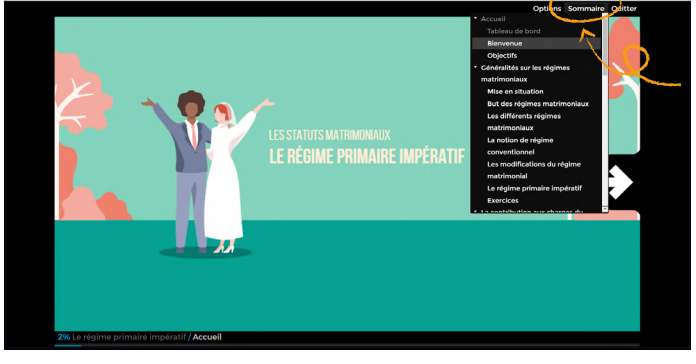

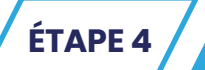

### **MISE EN SITUATION**

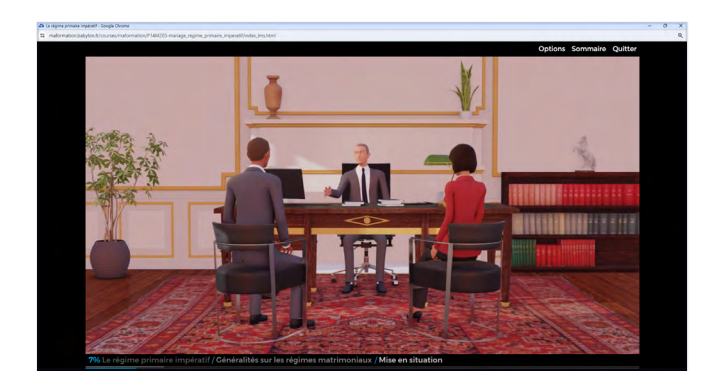

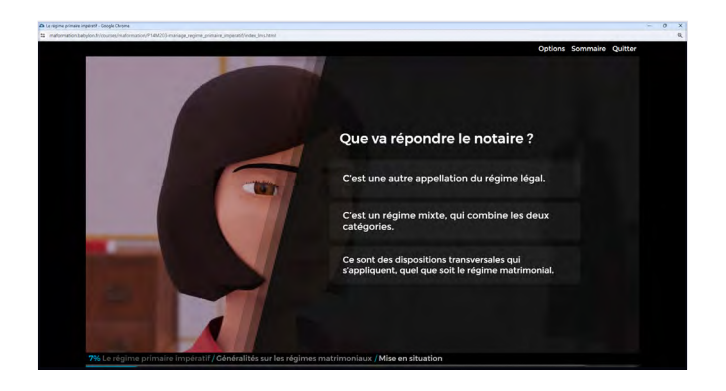

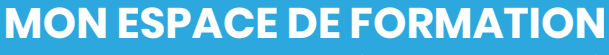

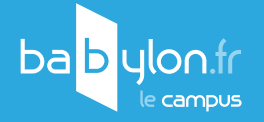

ÉTAPE 5

### **EXERCICES**

Après avoir répondu, cliquez sur le bouton pour valider l'exercice.

Chaque activité contient des exercices avec feedback pour corriger les erreurs éventuelles.

Ces exercices ne sont pas notés.

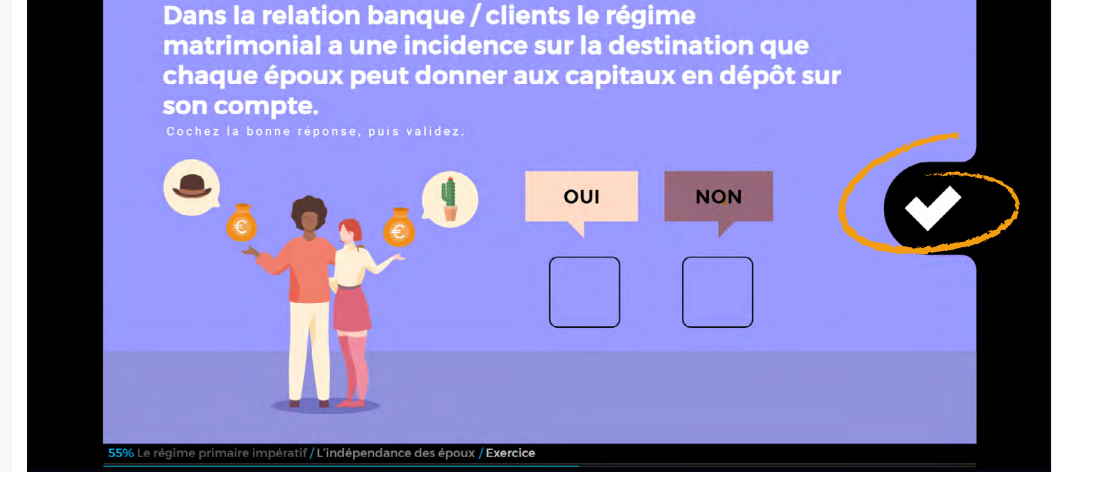

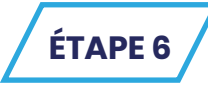

# **QUIZ FINAL**

Après avoir répondu, cliquez sur le bouton pour valider la question.

Le quiz est noté. Pour le réussir, vous devez atteindre un minimum de 70% de bonnes réponses.

En cas d'échec, vous pouvez réinitialiser le quiz et le recommencer.

Pour valider ce module de formation, il est nécessaire de réussir le quiz final ET de visionner la totalité des écrans.

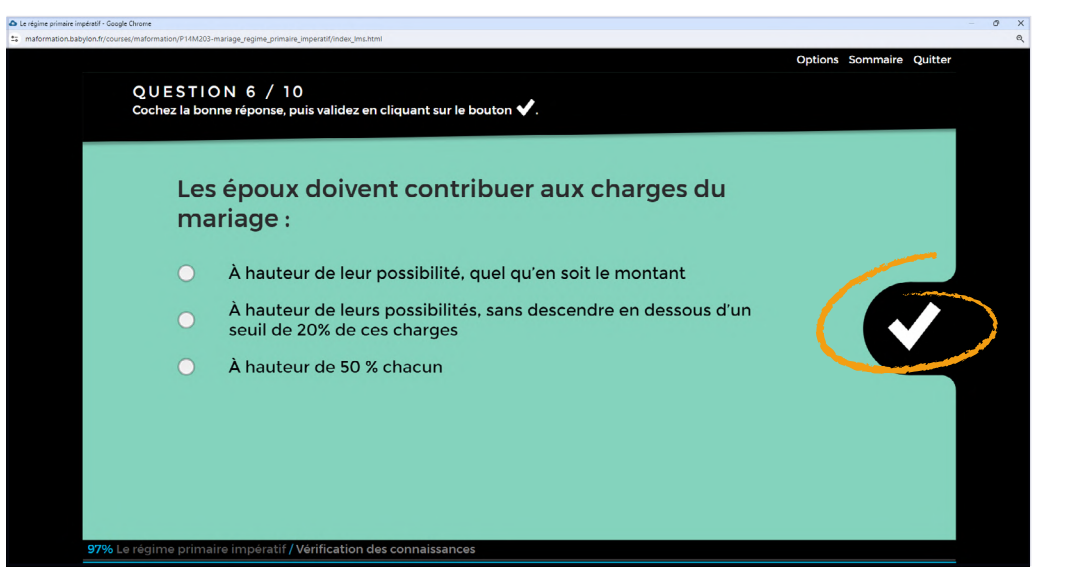

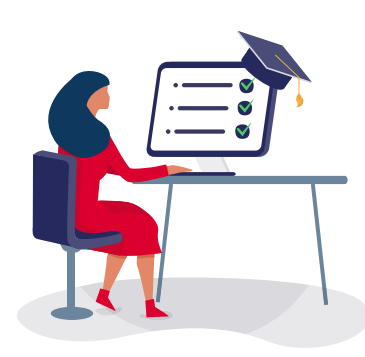

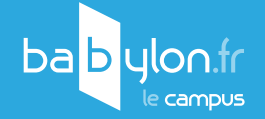

ÉTAPE 7

ÉCRAN DE FIN

Téléchargez la fiche de synthèse (résumé du module) en PDF présente à la fin de chaque module.

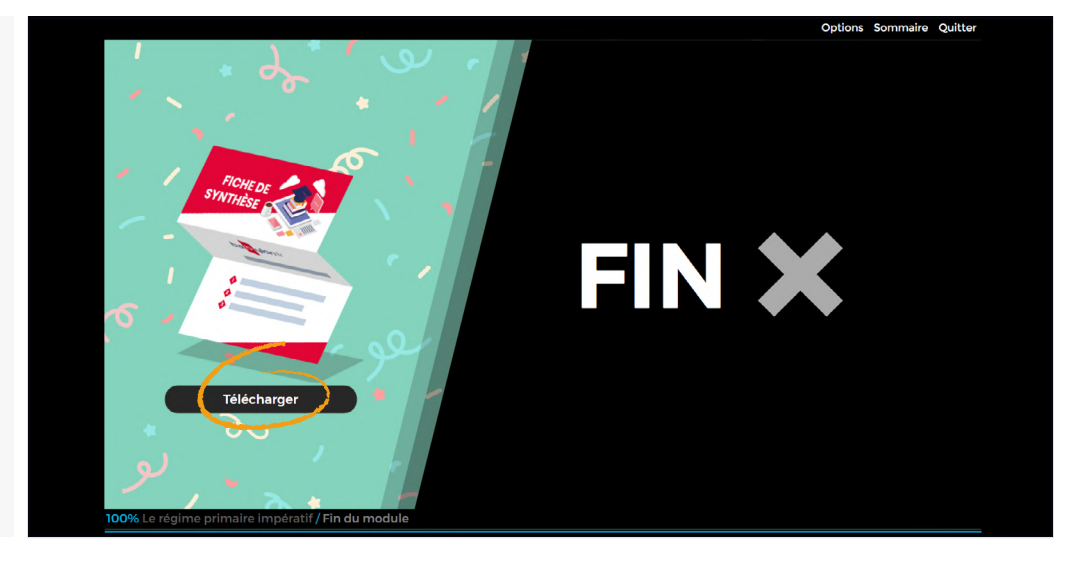

ÉTAPE 8

QUITTER

#### ATTENTION !

Au moment de la fermeture, le module envoie les informations au serveur.

Afin d'éviter des erreurs dans les remontées des notes et du temps passé sur un module de formation, suivre le procédé suivant :

Cliquez sur le bouton Quitter ou l'icône

Ne jamais quitter le module en cliquant sur le bouton 🗙 du navigateur !

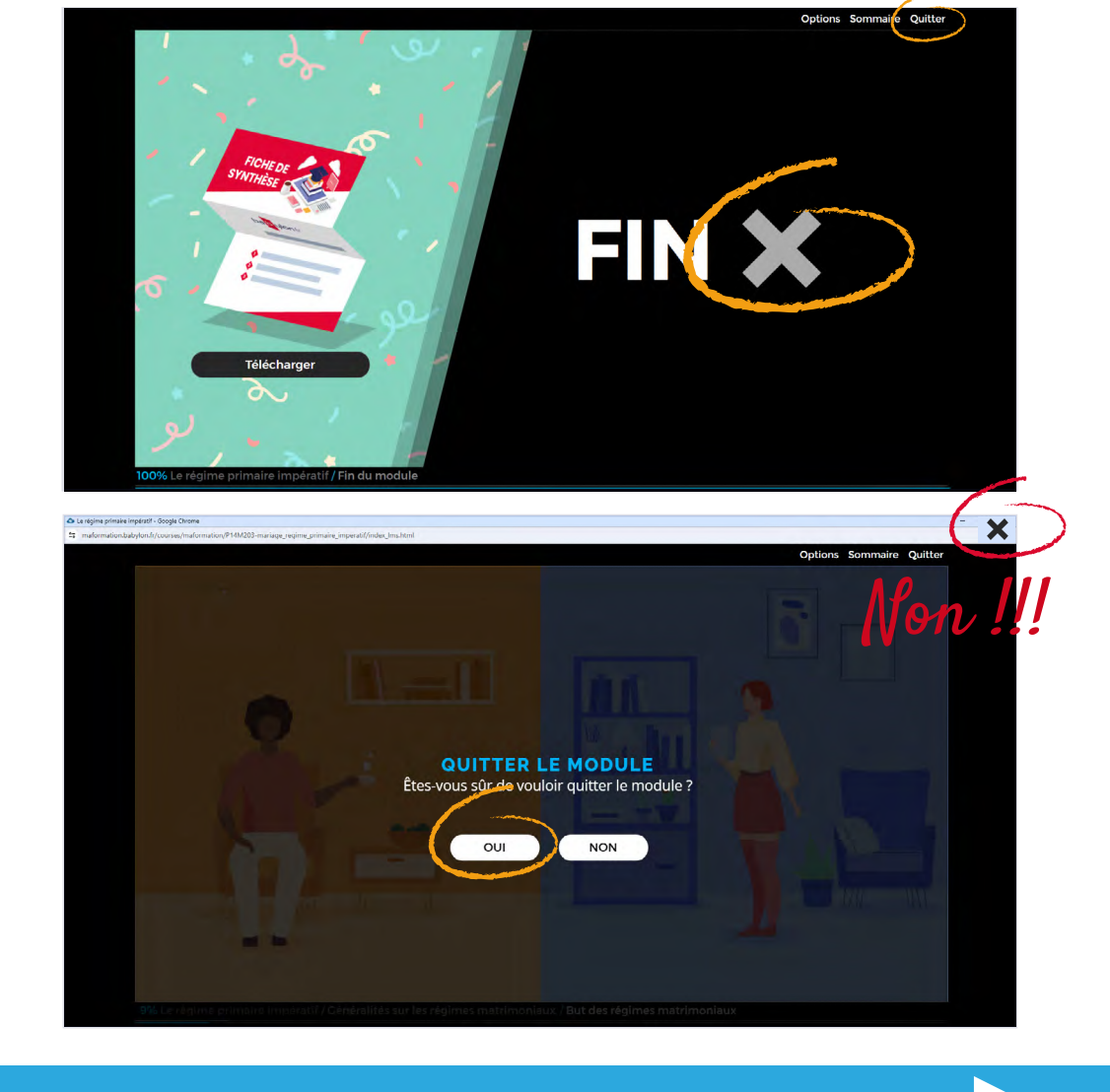

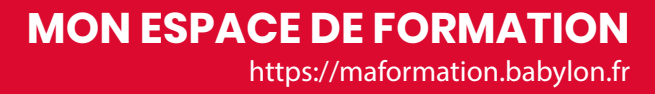

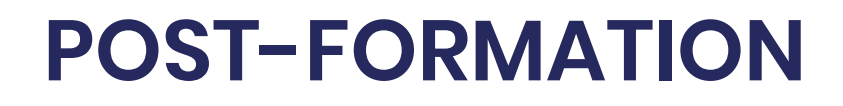

OU

#### VALIDATION

#### CONTRÔLE CONTINU

Validation des connaissances tout au long de la formation par l'intermédiaire de quiz.

Chaque module se termine par un quiz final (10 questions environ) qui est noté.

Cette note sert de contrôle continu et il faut un minimum de 70 % de bonnes réponses **et** visionner la totalité des écrans pour que le module soit considéré comme « réussi ».

Si votre note est insuffisante, vous pouvez refaire le module autant de fois que vous le souhaitez. Chaque fois que vous recommencez le module, une nouvelle session est créée avec un nouveau score.

#### EXAMEN FINAL

- Validation des connaissances tout au long de la formation par l'intermédiaire de quiz.
- Examen final à la fin de la formation.

Dès que vous avez validé tous les modules de votre parcours de formation, rapprochez-vous du service formation.

Après vérification de la conformité de vos temps de formation. Nous conviendrons ensemble de la meilleure date, et le jour J vous pourrez passer l'examen final qui se déroulera en ligne.

Nous pourrons dans un premier temps programmer un examen blanc pour que vous puissiez vous entraîner.

En fonction du résultat, vous pourrez soit reprendre quelques révisions, soit programmer l'examen final. Cet examen final consiste en un quiz composé de questions tirées au sort. Pour réussir ce quiz, un minimum de 70 % de bonnes réponses est requis.

### ATTESTATION

À la fin de votre parcours de formation, veuillez envoyer un mail au centre de formation (formation@babylon.fr) pour enclencher la validation finale de votre formation.

À la réception de votre mail, nous procéderons à la vérification de votre résultat à l'examen final.

Nous validerons avec vous par mail les informations nécessaires à la création de votre attestation de formation.

Votre attestation vous sera ensuite envoyée par mail en format .PDF dans un délai de 2 à 12 jours.

### **VOS INTERLOCUTEURS**

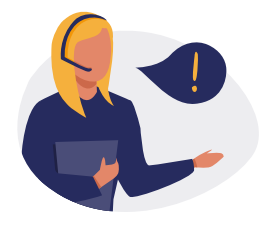

Léa PAULINE SUPPORT PÉDAGOGIQUE formation@babylon.fr

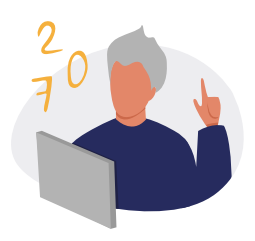

Lionel PARENT SUPPORT TECHNIQUE support@babylon.fr

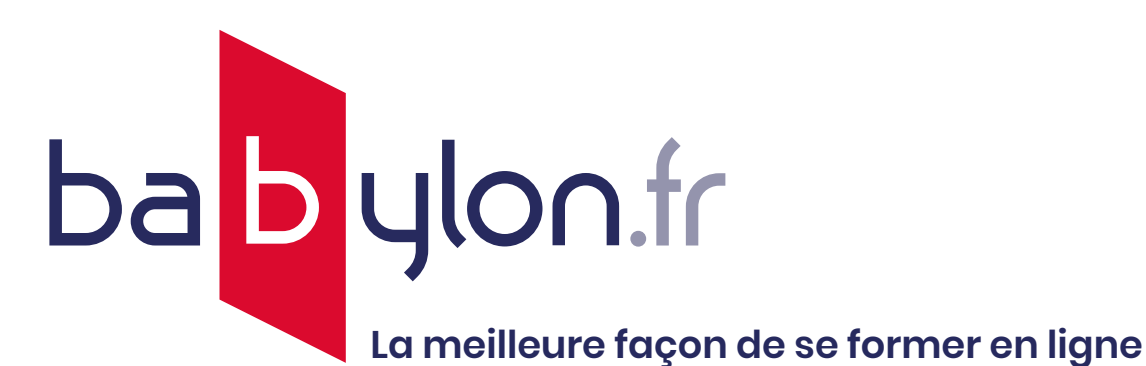

# **Bonne formation** !

Partagez votre expérience sur nos réseaux

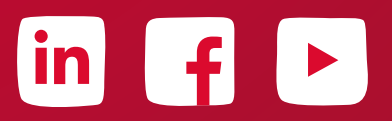

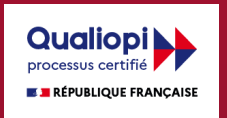

La certification qualité a été délivrée au titre de la catégorie suivante : ACTIONS DE FORMATION